# Canon

# IXUS 132 IXUS 133

# Посібник із початку роботи УКРАЇНСЬКА

CEL-SU2EA2U0

# Вміст упаковки

Перед використанням переконайтеся, що в комплектацію входять зазначені нижче компоненти.

За відсутності будь-якого компонента зверніться до продавця камери.

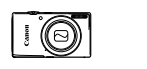

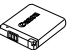

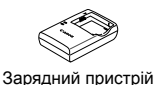

CB-2LEE

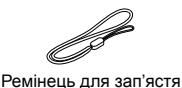

WS-800\*1

Камера

Акумулятор NB-11L

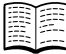

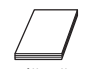

Посібник із початку роботи (цей посібник)

DIGITAL CAMERA Manuals Disk<sup>\*2</sup>

Гарантійний талон Canon

\*1 Для отримання вказівок щодо прикріплення ознайомтеся з посібником [Руководство пользователя камеры/Посібник користувача камери] на диску DIGITAL CAMERA Manuals Disk.

\*2 Містить посібники (ДЗ).

## Сумісні карти пам'яті

Карта пам'яті не входить до комплекту. У разі потреби придбайте карту одного із зазначених нижче типів. Ці карти пам'яті можна використовувати незалежно від їхньої місткості. Докладніше про кількість знімків і тривалість запису для карт пам'яті кожного типу див у розділі «Технические характеристики/Технічні характеристики» у посібнику [Руководство пользователя камеры/Посібник користувача камери].

- Карти пам'яті SD\*
- Карти пам'яті SDHC\*
- Карти пам'яті SDXC
- \* Відповідає технічним характеристикам SD. Утім, камера може не працювати з деякими типами карт пам'яті.

Завантажити програмне забезпечення можна з такої URL-адреси: http://www.canon.com/icpd/

Інструкції щодо завантаження та встановлення програмного забезпечення див. у /Руководство пользователя камеры/Посібник користувача камери] на диску DIGITAL CAMERA Manuals Disk.

На диску DIGITAL CAMERA Manuals Disk містяться зазначені нижче посібники. Для перегляду посібників у форматі PDF потрібно мати встановленою на комп'ютері програму Adobe Reader.

[Руководство пользователя камеры/Посібник користувача камери] У цьому посібнику описано подані нижче теми.

- Основні операції з камерою від підготовки до зйомки, відтворення. встановлення програмного забезпечення та імпорту зображень
- Інші інструкції щодо всіх функцій камери

#### [Руководство по программному обеспечению/Посібник із програмного забезпечення]

У цьому посібнику описано, як користуватися цим програмним забезпеченням.

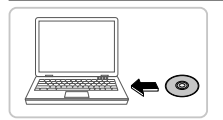

- Вставте диск DIGITAL CAMERA Manuals Disk у дисковод комп'ютера. Дотримуйтесь відображуваних
  - інструкцій для перегляду посібника.

# Підготовчі дії

#### Заряджання акумулятора

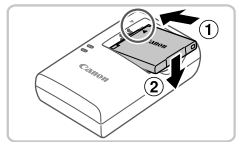

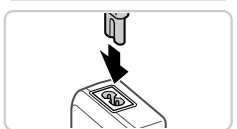

#### Вставте акумулятор.

Сумістивши позначки 🛦 на акумуляторі й пристрої заряджання, вставте акумулятор, посунувши його в (1) і вниз (2).

#### 2 Зарядіть акумулятор.

- Одразу після приєднання шнура живлення до зарядного пристрою й електричної розетки індикатор почне світитися жовтогарячим кольором.
- Коли заряджання буде завершено, індикатор почне світитися зеленим. Вийміть акумулятор.
- Докладніше про тривалість заряджання, кількість знімків і тривалість запису за повністю зарядженого акумулятора див. у розділі «Технические характеристики/Технічні характеристики» у посібнику [Руководство пользователя камеры/Посібник користувача камери].

#### Вставлення акумулятора й карти пам'яті

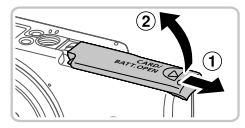

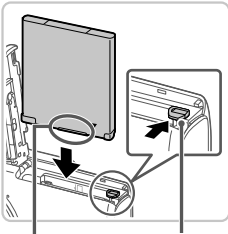

Гнізда

Фіксатор акумулятора

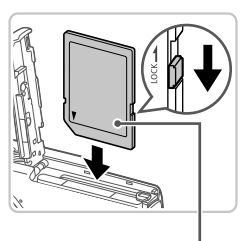

Позначка

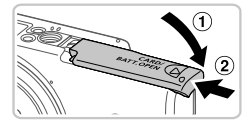

- Відкрийте кришку.
- Посуньте кришку (1) та відкрийте її (2).

#### **2** Вставте акумулятор.

- Натиснувши фіксатор акумулятора в напрямку стрілки, вставте акумулятор, як показано на малюнку, і посуньте його до фіксації.
- Щоб вийняти акумулятор, натисніть фіксатор акумулятора в напрямку стрілки.
- Перевірте, у якому положенні перебуває перемикач захисту від записування на карті, і вставте карту пам'яті.
  - Записування на карту пам'яті із зафіксованим перемикачем захисту від записування неможливе. Посуньте перемикач до фіксації в розблокованому положенні.
  - Вставте карту пам'яті, розташувавши її як показано, до фіксації із клацанням.
  - Щоб вийняти карту пам'яті, натисніть на неї і, відчувши клацання, повільно витягніть її.

#### 4 Закрийте кришку.

 Опустіть кришку (①) і посувайте її, утримуючи її в нижньому положенні, доки вона не стане в закрите положення (②).

#### Встановлення дати й часу

1

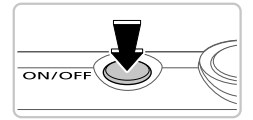

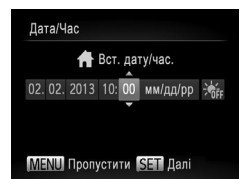

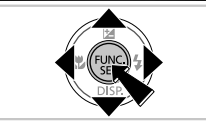

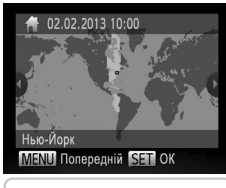

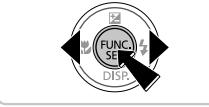

#### Увімкніть камеру.

- Натисніть кнопку ON/OFF.
- Відобразиться екран [Дата/Час].

#### Установіть дату й час.

- За допомогою кнопок < <>> виберіть варіант.
- За допомогою кнопок <▲><▼> зазначте дату й час.
- Після завершення операції натисніть кнопку < ).</li>

- З Установіть місцевий часовий пояс.
  - За допомогою кнопок < (>>> виберіть місцевий часовий пояс.
  - Після завершення натисніть кнопку
    ()>. Після появи повідомлення про підтвердження екран настроювання більше не відображатиметься.
  - Щоб вимкнути камеру, натисніть кнопку ON/OFF.

#### Змінення дати й часу

Щоб настроїти дату й час одразу після встановлення, виконайте описані нижче дії.

- Натисніть кнопку < MENU>.
- 2 За допомогою важільця зуму виберіть вкладку [<sup>\*</sup>].
- За допомогою кнопок <▲><▼> виберіть пункт [Дата/Час], потім натисніть кнопку <∰>.
- Перейдіть до кроку 2 в розділі «Встановлення дати й часу», щоб настроїти параметри.
- 5 Натисніть кнопку <MENU>.

#### <sup>К</sup>Мова інтерфейсу

У разі потреби мову інтерфейсу можна змінити.

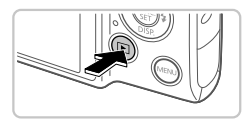

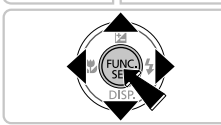

- **Увійдіть у режим відтворення.**
- 2 Перейдіть на екран настроювання.
  - Натисніть і утримуйте кнопку < (), потім одразу натисніть кнопку
     MENU>.
  - За допомогою кнопок <▲><▼>< ↓>> виберіть мову, а потім натисніть кнопку<().</li>

# Перевірка камери

# Зйомка

Щоб оптимальні параметри для певних сюжетів встановлювалися повністю автоматично, просто дайте камері можливість визначити об'єкт та умови зйомки.

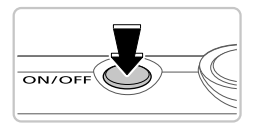

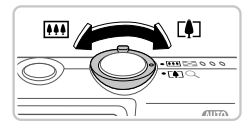

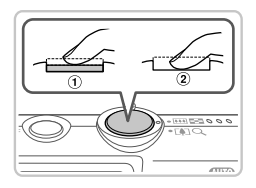

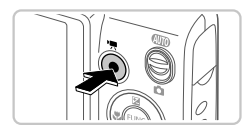

#### Увімкніть камеру та перемкніть ії в режим [(10)].

- Натисніть кнопку ON/OFF.
- Установіть перемикач режимів в положення [АЛТО].

#### 2 Скомпонуйте кадр.

Щоб візуально наблизити і збільшити об'єкт, посуньте важілець зуму в напрямку <[]> (наближення), дивлячись на екран, а щоб візуально віддалити об'єкт, посуньте важілець в напрямку <[]]> (віддалення).

#### **З** Зніміть нерухомі зображення.

- Злегка натисніть кнопку затвора (1).
- Установивши фокус, камера двічі відтворить звуковий сигнал, і відобразяться рамки автофокусування, які позначатимуть області зображення, що перебувають у фокусі. Натисніть кнопку затвора до кінця (②).

#### 4 Знімайте відеозображення.

 Натисніть кнопку відео, щоб запустити зйомку, потім натисніть її ще раз, щоб зупинити зйомку.

# Перегляд

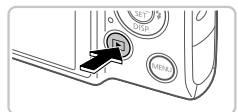

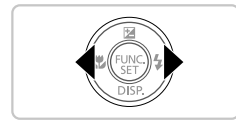

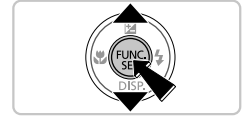

- Перейдіть у режим відтворення.
  - Натисніть кнопку < >.

#### **2** Перегляньте зображення.

- Щоб переглянути попереднє або наступне зображення, натискайте кнопки <</li>
- Ознака відеозображення піктограма [[]]] Для відтворення відеозображень перейдіть до кроку 3.

#### **З** Відтворіть відеозображення.

- Натисніть кнопку < (), натисніть кнопки <▲><▼>, щоб вибрати [▶], а потім натисніть кнопку < ) це раз.</li>
- Почнеться відтворення, а після завершення відеозображення відобразиться піктограма [ST >].
- Щоб настроїти гучність, натискайте кнопки <<>>>>.

## Видалення зображень

Щоб видалити зображення, вибрано у кроці 2, виконайте описані нижче дії. Зауважте, що відновити видалене зображення неможливо.

- 1 Натисніть кнопку <(), кнопками <▲><▼> виберіть [ú], а потім натисніть кнопку <), ще раз.</p>
- 2 Коли відобразиться запит [Стерти?], кнопками <◀><▶> виберіть пункт [Стерти], а потім натисніть кнопку <()).</p>

ЗАСТЕРЕЖЕННЯ ПРИ ВИКОРИСТАННІ АКУМУЛЯТОРА НЕПРАВИЛЬНОГО ТИПУ ІСНУЄ РИЗИК ВИБУХУ. УТИЛІЗУЙТЕ ВИКОРИСТАНІ АКУМУЛЯТОРИ ЗГІДНО З МІСЦЕВИМИ ПРАВИЛАМИ.

CANON INC. 30-2, Shimomaruko 3-chome, Ohta-ku, Tokyo 146-8501, Japan CANON EUROPA N.V. Bovenkerkerweg 59-61, 1185 XB Amstelveen, The Netherlands

© CANON INC. 2013

НАДРУКОВАНО В ЄС